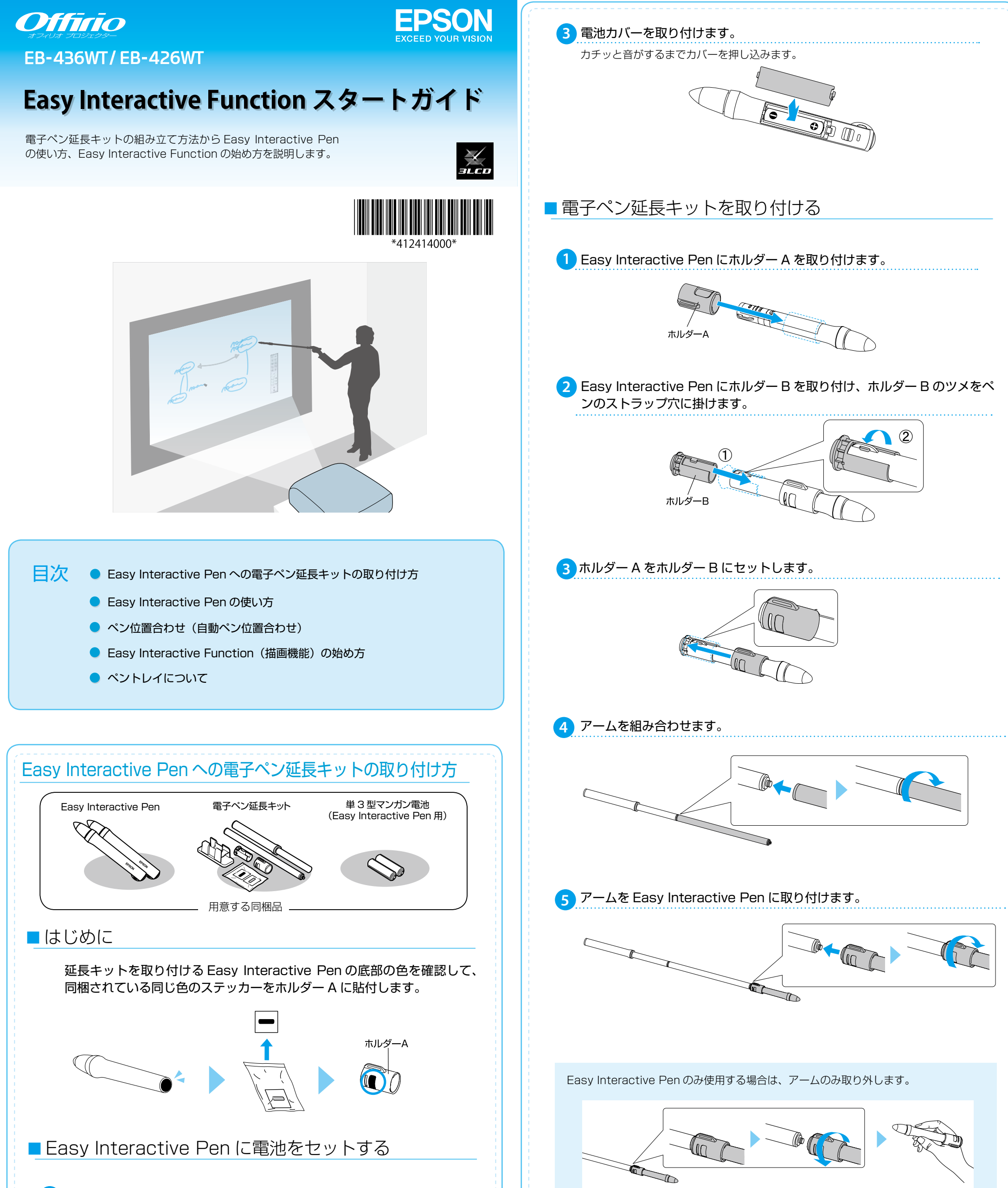

### 1 Easy Interactive Pen の電池カバーを外します。

電池カバーのツメを押さえながら、上へ持ち上げます。

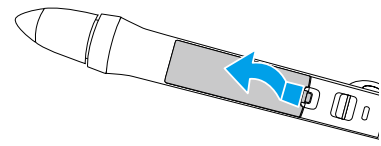

#### 同梱の電池をセットします。 2

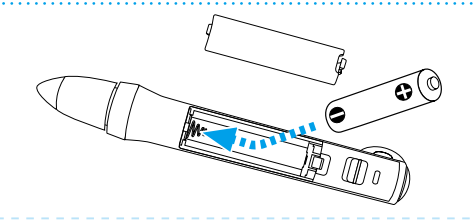

ホルダーユニット(マグネット付)に取り付けると、白板などに貼り付けることがで きます。

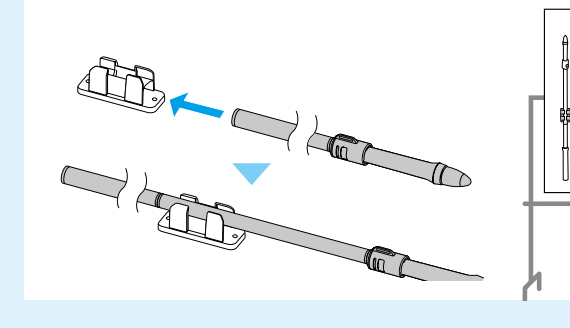

### Easy Interactive Pen の使い方

### ▲ 警告

延長キットを取り付けたペンで人をたたいたり、突いたり、危険な行為をしないでくだ さい。目などに当たるとけがの原因となります。

#### ⚠ 注意

延長キットを取り付けたペンで物や壁・黒板やホワイトボードなどを強くたたかないで ください。破損物が人に当たるとけがの原因となります。

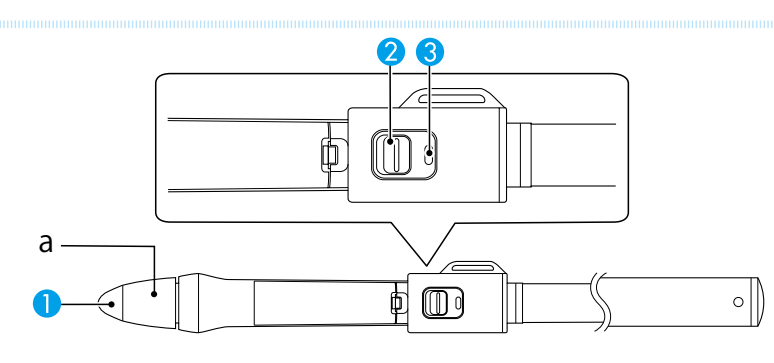

### 1 ペン先ボタン

- ・画面上の項目を選択するには、ペン先ボタンを押し当てます。
- ・描画するには、ペン先ボタンを押し当てて動かします。
- ・ポインターを移動するには、ペンを投写面から浮かせた状態で動かします。

### 2 スライドスイッチ

Easy Interactive Pen の電源をオン / オフします。 オンにした後、Easy Interactive Pen を使用できるまで数秒かかります。

### 3 バッテリーインジケーター

電源をオンにすると、インジケーターで電池残量がわかります。

- ・数秒間点灯:電池残量は十分です。
- ・数秒間点滅:電池残量が少なくなってきています。
- ・点灯しない:電池残量がありません。電池を交換してください。

注意

Easy Interactive Pen のペン先の部分(a)を持ったり、傷や汚れを付けたりしない でください。Easy Interactive Pen が動作しないことがあります。

# ペン位置合わせ(自動ペン位置合わせ)

Easy Interactive Pen を初めて使用するときは、ペン位置合わせをしてください。

リモコンの【ユーザー】ボタンを押して、自動ペン位置合わせを行います。

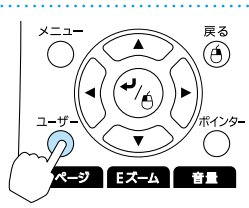

ユーザーボタンの設定が変更されて自動ペン位置合わせが始まらない 場合は、環境設定メニューから自動ペン位置合わせを行います。 Document CD-ROM に収録の『取扱説明書』(PDF)-「インタラ クティブ機能」の章をご覧ください。

### 2 表示されるメッセージに従い、ピントを調整します。

フォーカスリングで調整します。

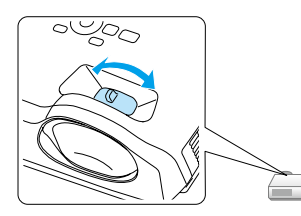

## Easy Interactive Function(描画機能)の始め方

Easy Interactive Pen を使用して、投写画面上に文字や図形を描画できます。

1 接続機器から映像を投写します。

2 Easy Interactive Penの電源をオンにし、投写面に近づけます。 画面の左右にツールバータブ ● が表示されます。

3 ツールバータブ 🜗 をクリックします。

投写画面にツールバーが表示されます。

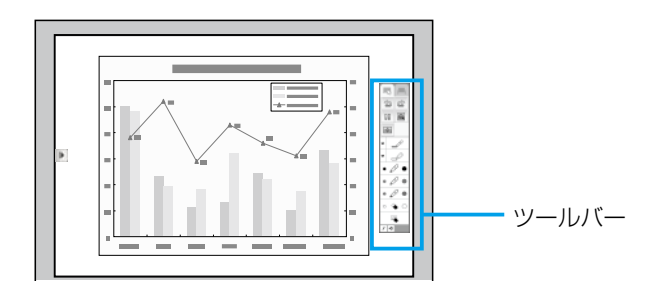

ツールバーが表示されたら、Easy Interactive Pen を使って投写画面に書き込 みができます。

詳しくは、 Document CD-ROM に収録の『取扱説明書』(PDF)―「インタ ラクティブ機能」の章をご覧ください。

### ■ ホワイトボードとして使用する

無地の画面を投写して、投写画面をホワイトボードのように使用します。

ツールバーの 📕 をクリックして、ホワイトボード画面に切り替えます。

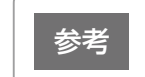

### ■ Easy Interactive Pen を使ってコンピューターを操作する

Easy Interactive Pen を使用して、投写画面からコンピューターの操作ができます。 詳しくは、 Document CD-ROM に収録の『取扱説明書』(PDF) ―「インタラクティ ブ機能」の章をご覧ください。

Easy Interactive Pen を使ってコンピューターを操作するには、USB ケーブルの 接続が必要です。

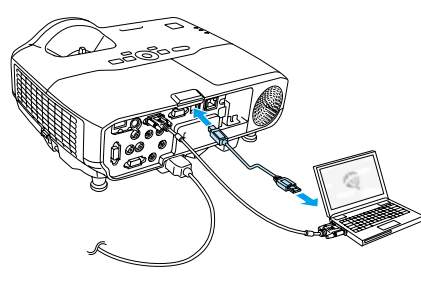

# ペントレイについて

同梱の Easy Interactive Pen を収納します。 収納時は、電子ペン延長キットのホルダーは Easy Interactive Pen から外してください。

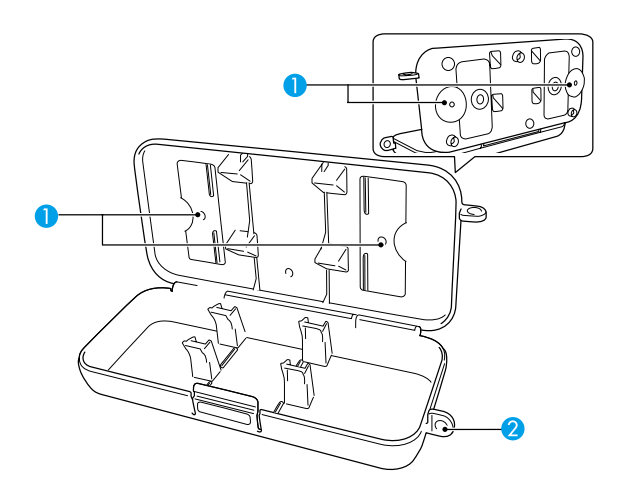

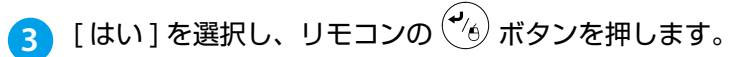

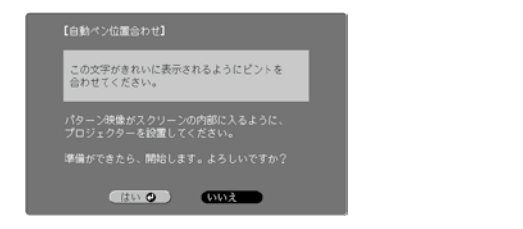

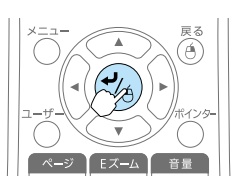

リモコン操作

パターン映像が投写され、ペン位置合わせが始まります。 完了するまで、しばらく時間がかかります。 パターン映像の投写中は、投写光の中に入らないようにしてください。

・投写映像を補正したりプロジェクターを移動したりするとペン位置がずれる場合があ ります。その場合は、再度ペン位置合わせを行ってください。

- ・ペン位置合わせがうまくいかない場合は、手動ペン位置合わせを行います。 Document CD-ROM に収録の『取扱説明書』(PDF) – 「インタラクティブ機能」 の章をご覧ください。
- ・手動で Easy Interactive Pen の位置合わせを行うときは、Easy Interactive Pen をアームから取り外してください。

#### 1 固定部

ホワイトボードや壁にペントレイを取り付けるために使います。

2 セキュリティーロック取り付け穴 市販のロックなどを取り付けることができます。

#### ペントレイは市販の M5 ボルト 2 本で固定することをお勧めします。 参考